Atelier découverte créer une adresse mail avec YAHOO MAIL

# YAHOO! MAIL

Yahoo! propose de nombreux services gratuits et payants, dont *un moteur de recherche*, des *boîtes à courrier électronique*, de la *messagerie instantanée* ...

Nous allons nous intéresser à son service de « boite à courrier électronique » (mail)

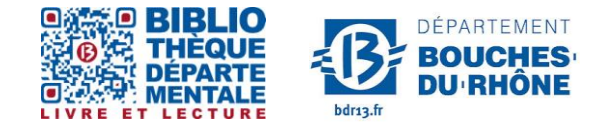

**Contact :** Salle d'actualité abd-actualite@cg13.fr Tel : 04 13 31 83 60 - Fax : 04 13 31 83 03

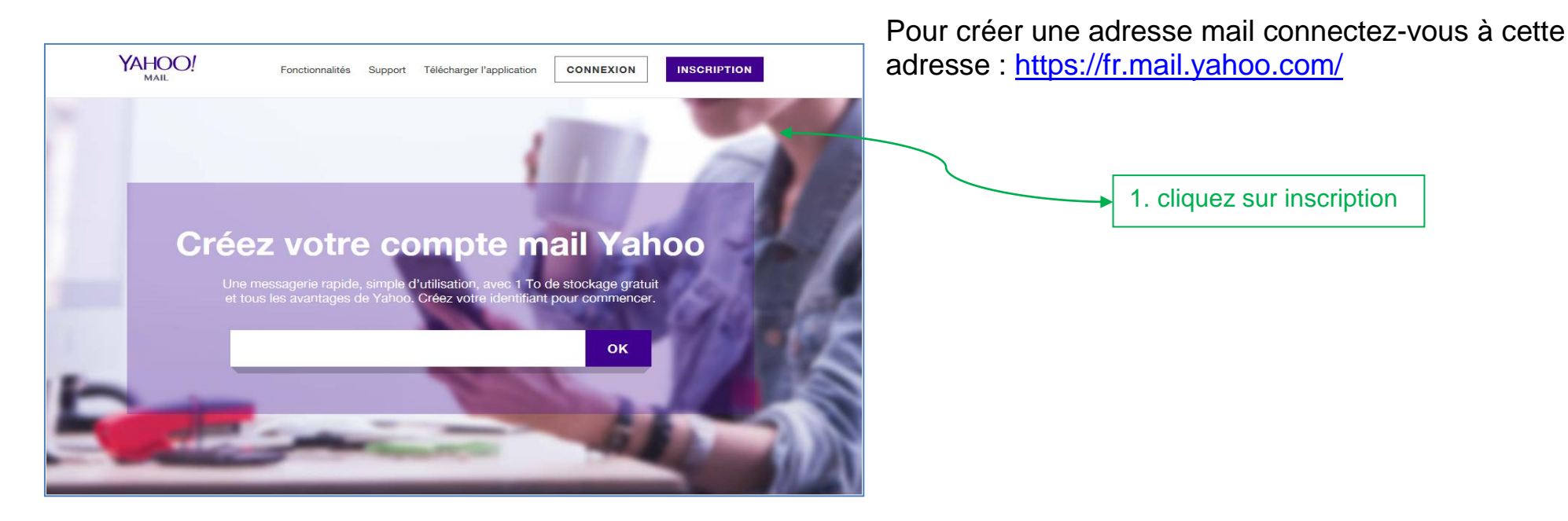

Ou

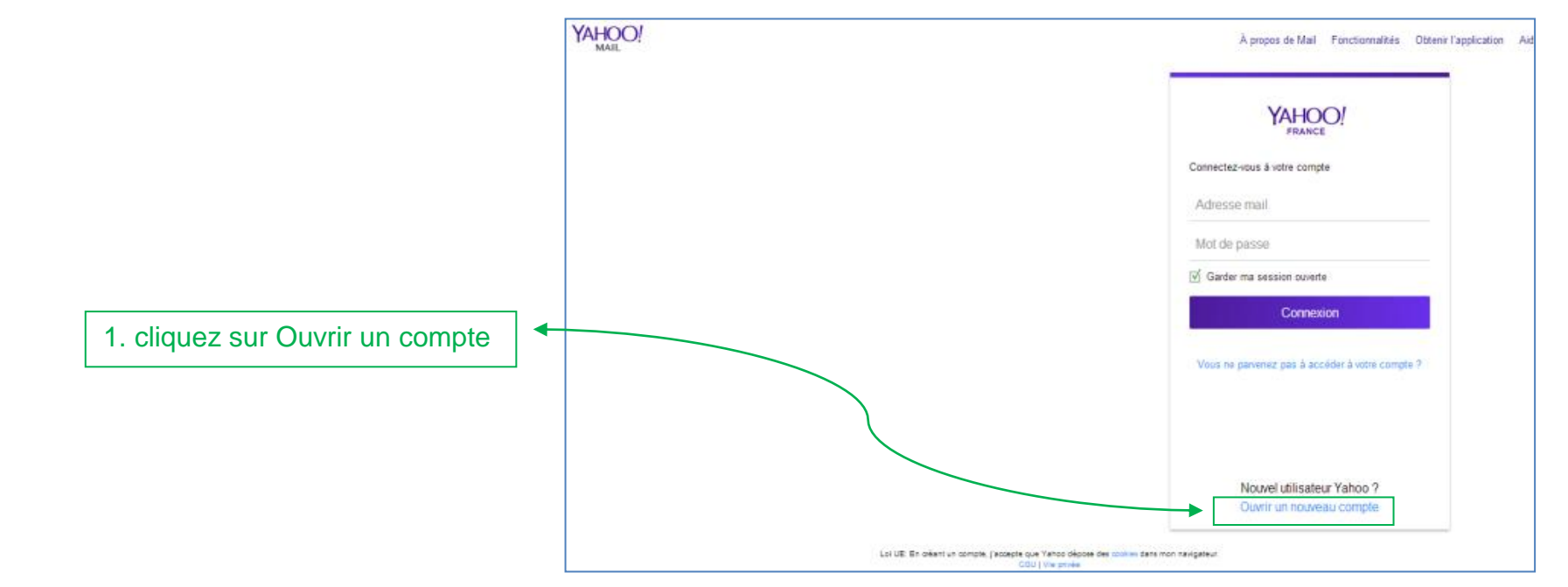

| YAHOO! |                                                                         |                         |                                    |
|--------|-------------------------------------------------------------------------|-------------------------|------------------------------------|
|        | S'inscrire                                                              |                         | français (France) 💌                |
|        | Prénom                                                                  | Nom                     |                                    |
|        | Yahoo, nom d'utilisateur                                                |                         | @yahoo.fr 👻                        |
|        | Mot de passe                                                            |                         | Afficher le mot de passe           |
|        | ■ - +33 Numéro de portal                                                | ole 🔅                   |                                    |
|        | Date de naissance Jour -                                                | Mois 👻                  | Année                              |
|        | O Homme O Femme                                                         |                         |                                    |
|        | ■ - +33 Numéro récup. (fa                                               | acultatif) 🔅            | Relation                           |
|        | J'accepte les documents suivants : Conditio<br>Utilisation des cookies. | ons d'utilisation Yahoo | et Données personnelles, y compris |
|        | Créer un compte                                                         |                         |                                    |
|        |                                                                         |                         |                                    |

Pour ne pas oublier votre adresse mail et votre mot de passe penser à les noter

En créant votre compte vous acceptez les conditions d'utilisation de Yahoo

Yahoo vous envoie un message pour vérifier votre identification

|                            | YAHOO!<br>FRANCE                                                                                                    |                                                |
|----------------------------|----------------------------------------------------------------------------------------------------|------------------------------------------------|
|                            | Vérification                                                                                                    |                                                |
| 5. cliquez sur continuer 🖛 | Vous avez indiqué une ligne fixe comme numéro de télép<br>modifier votre saisie en indiquant un numéro de mobile ou<br>facile de consulter le code de vérification envoyé par SMS<br>• +33<br>Continuer | hone. Vous pouvez<br>ù il vous sera plus<br>3. |

Un message de vérification apparait

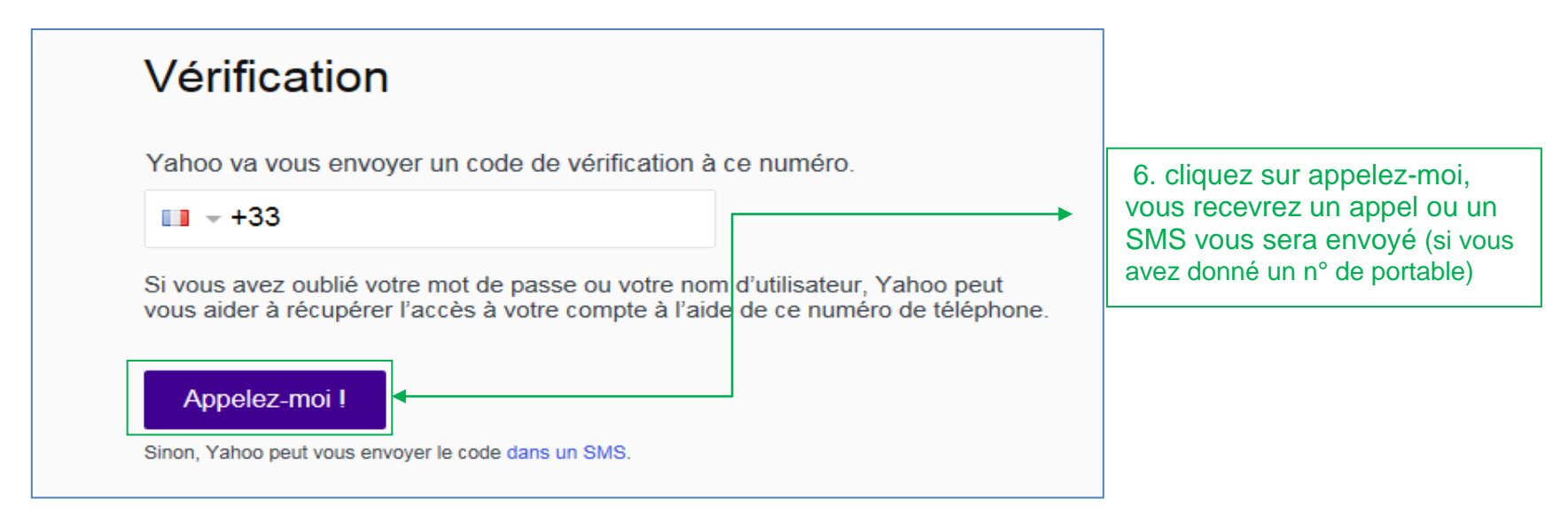

### SALLE D'ACTUALITE

# Yahoo vous envoie un code d'authentification

7. Tapez le code qui vous a été envoyé

| YAHOO,<br>FRANCE      |                                                                                                    |  |
|-----------------------|----------------------------------------------------------------------------------------------------|--|
|                       | Vérification                                                                                                    |  |
|                       | Vous recevrez à ce numéro de téléphone un appel pour vous communiquer le<br>code de vérification.                          |  |
|                       | <b>+33</b> 0413318393                                                                                                    |  |
| 8.Cliquez sur envoyer | Plusieurs minutes peuvent passer avant de recevoir un appel.<br>Pas reçu d'appel pour le code de vérification ? Réessayez. |  |
|                       | Envoyer le code                                                                                                    |  |

Votre boite mail est créée, Yahoo vous envoie un message de « félicitations »

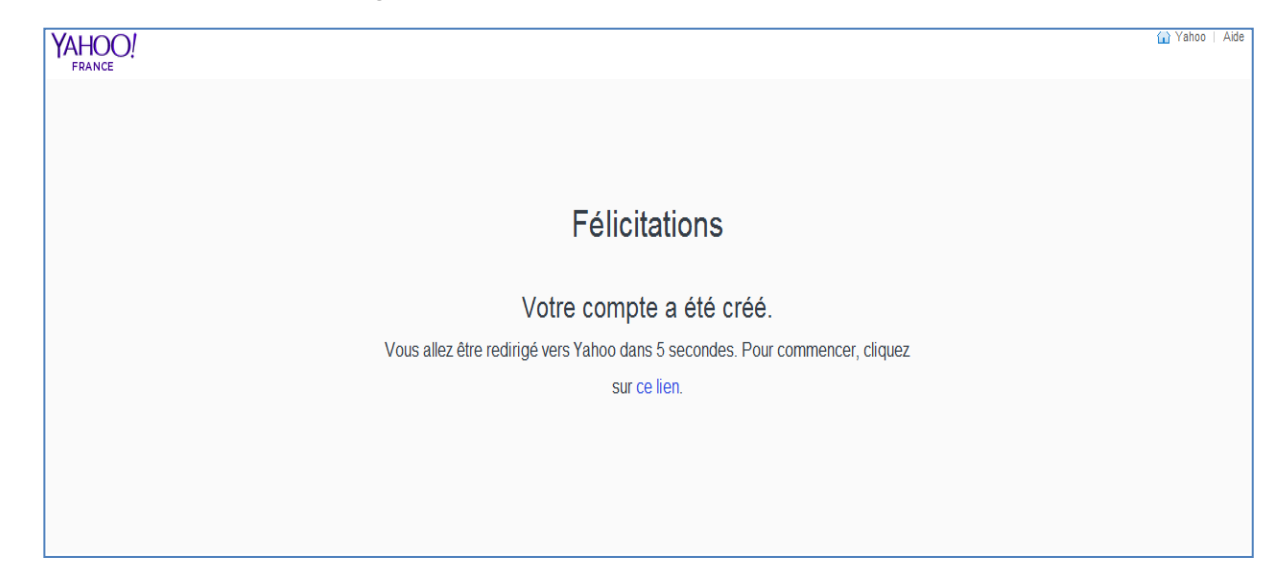

Votre boite mail est désormais active

# Pour vous connectez à votre mail ultérieurement il vous suffira de :

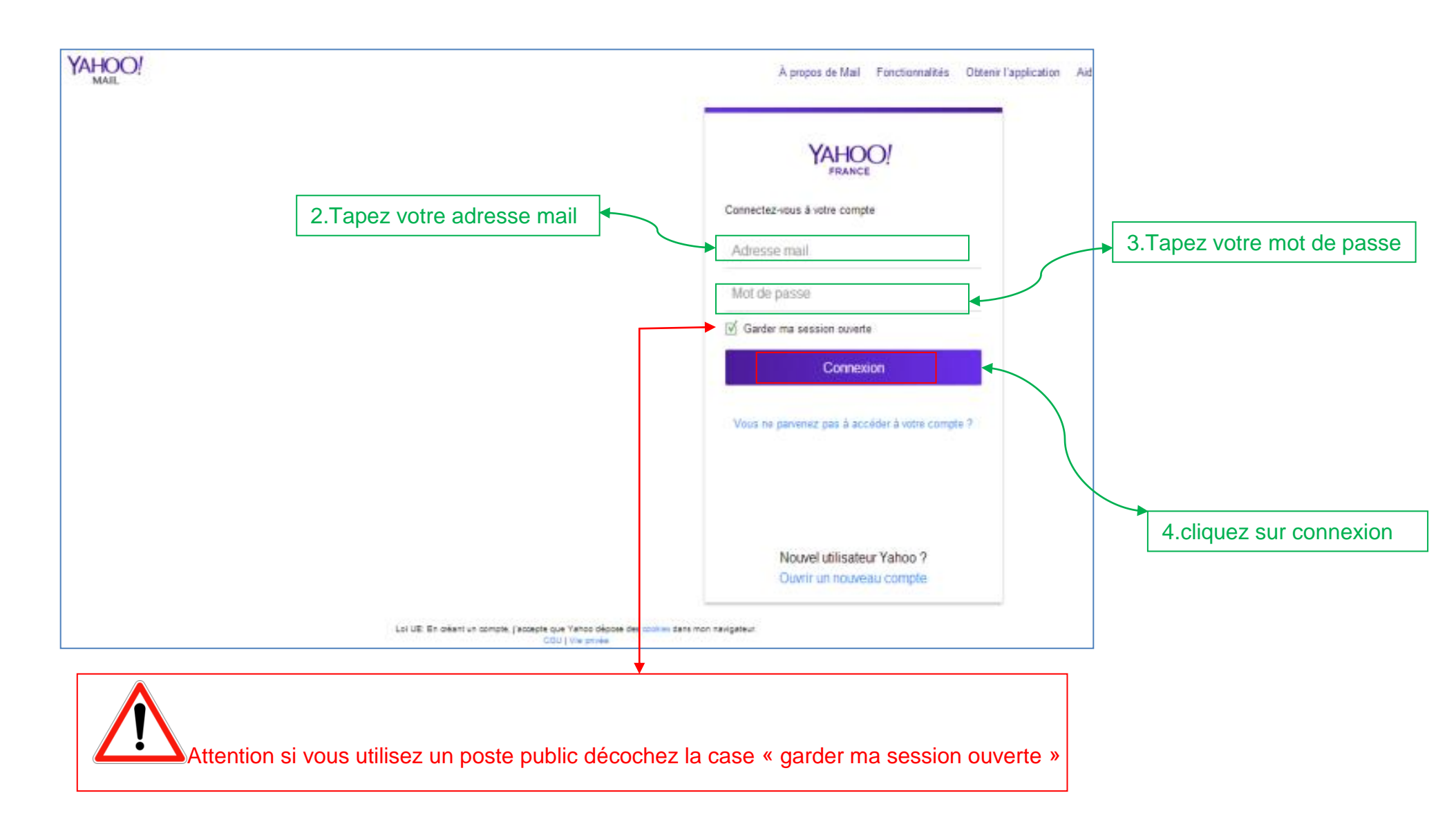

1.Vous connectez à Yahoo Mail : <u>www.yahoomail.com</u>

### SALLE D'ACTUALITE

## Petite présentation de votre boite mail

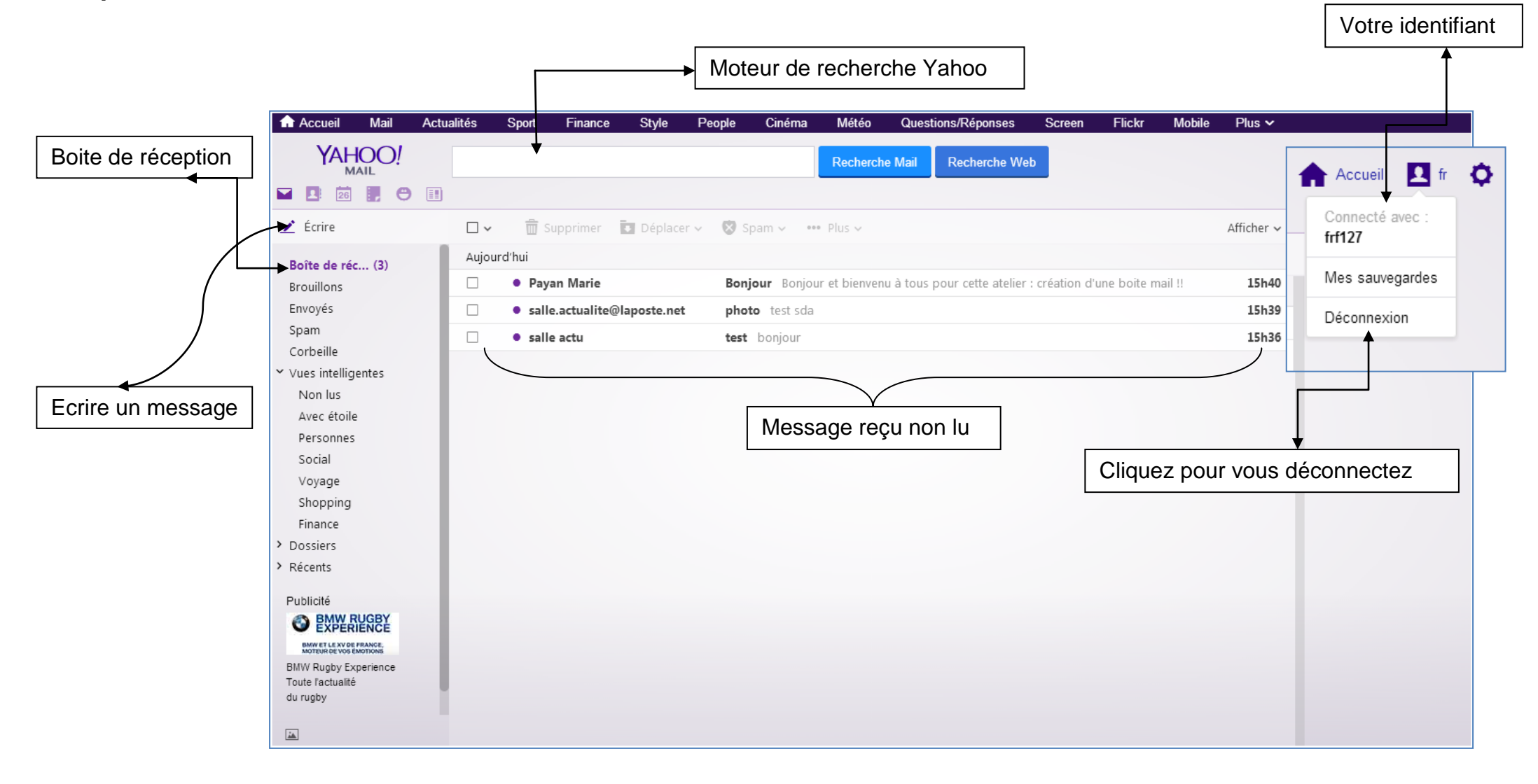

Merci pour votre attention